# Yerel Ağ Üzerinden Dosya Paylaşımı

Adem FIRAT

# İşlem Basamakları:

- 1. Paylaşıma açılacak dizin(klasör) oluşturma.
- 2. Klasör içine paylaşılacak dosyaları oluşturma.
- 3. Dizini(Klasörü) paylaşıma açma.
- 4. İşletim sisteminin paylaşım ayarlarını yapma.

#### 1. Dizin(Klasör) Oluşturma

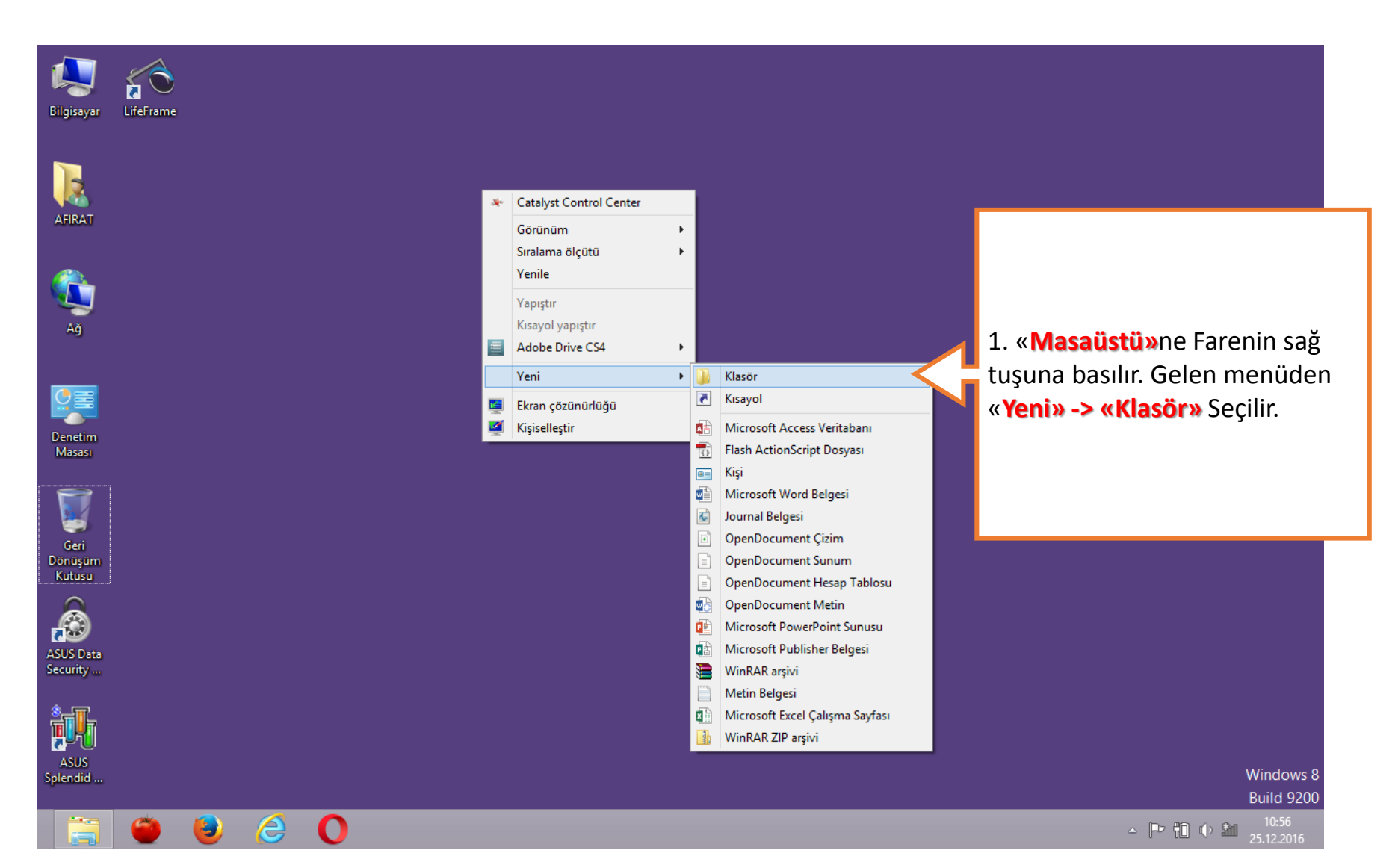

#### 2. Klasör içine paylaşılacak dosyaları oluşturma.

AFIRAT

LifeFrame

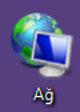

Denetim Masası

Splendid ...

 Oluşturulan klasör açılır, klasör içine farenin sağ tuşu ile tıklanır. Gelen menüden yeni bir dosya oluşturulur.

Р 🗄

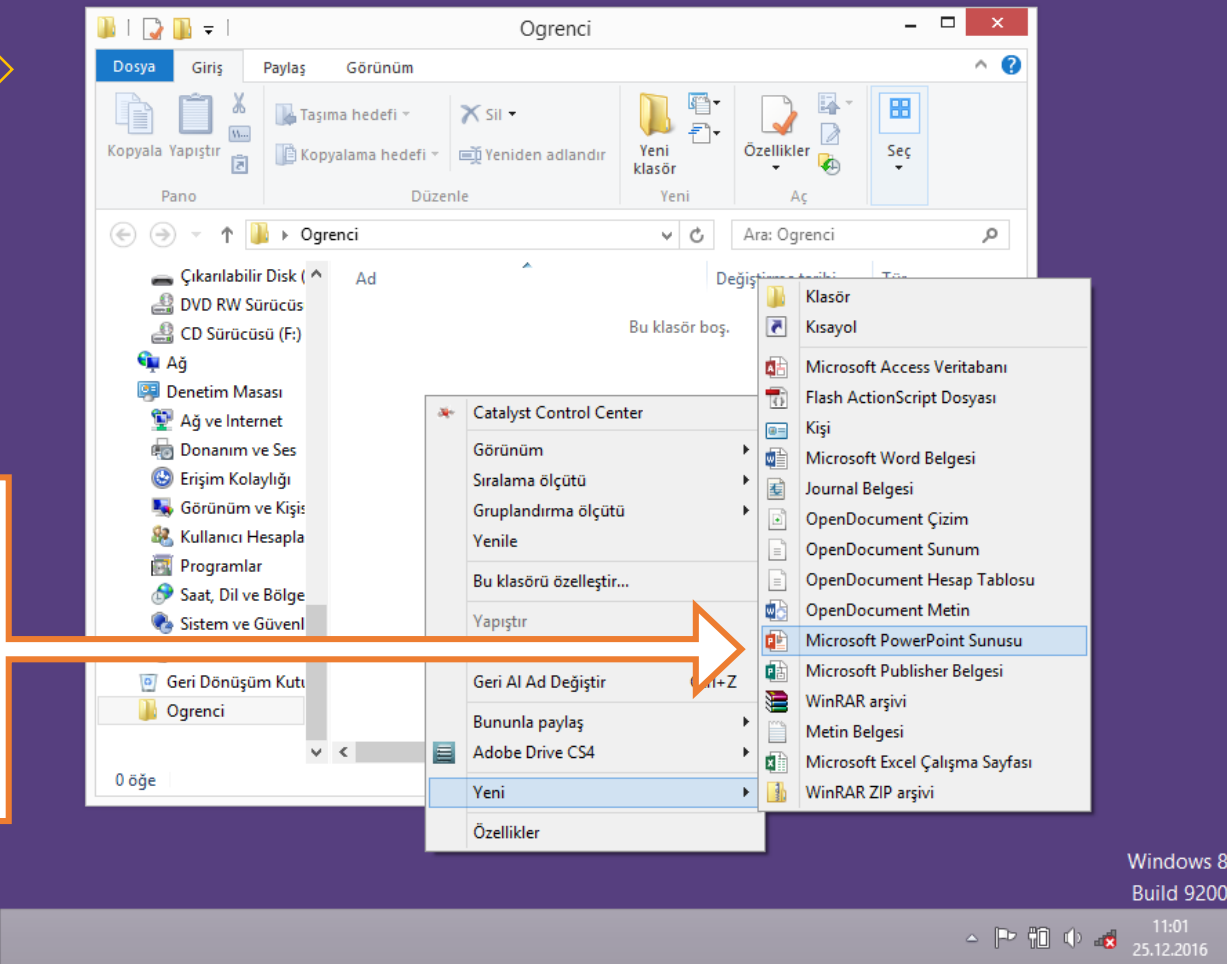

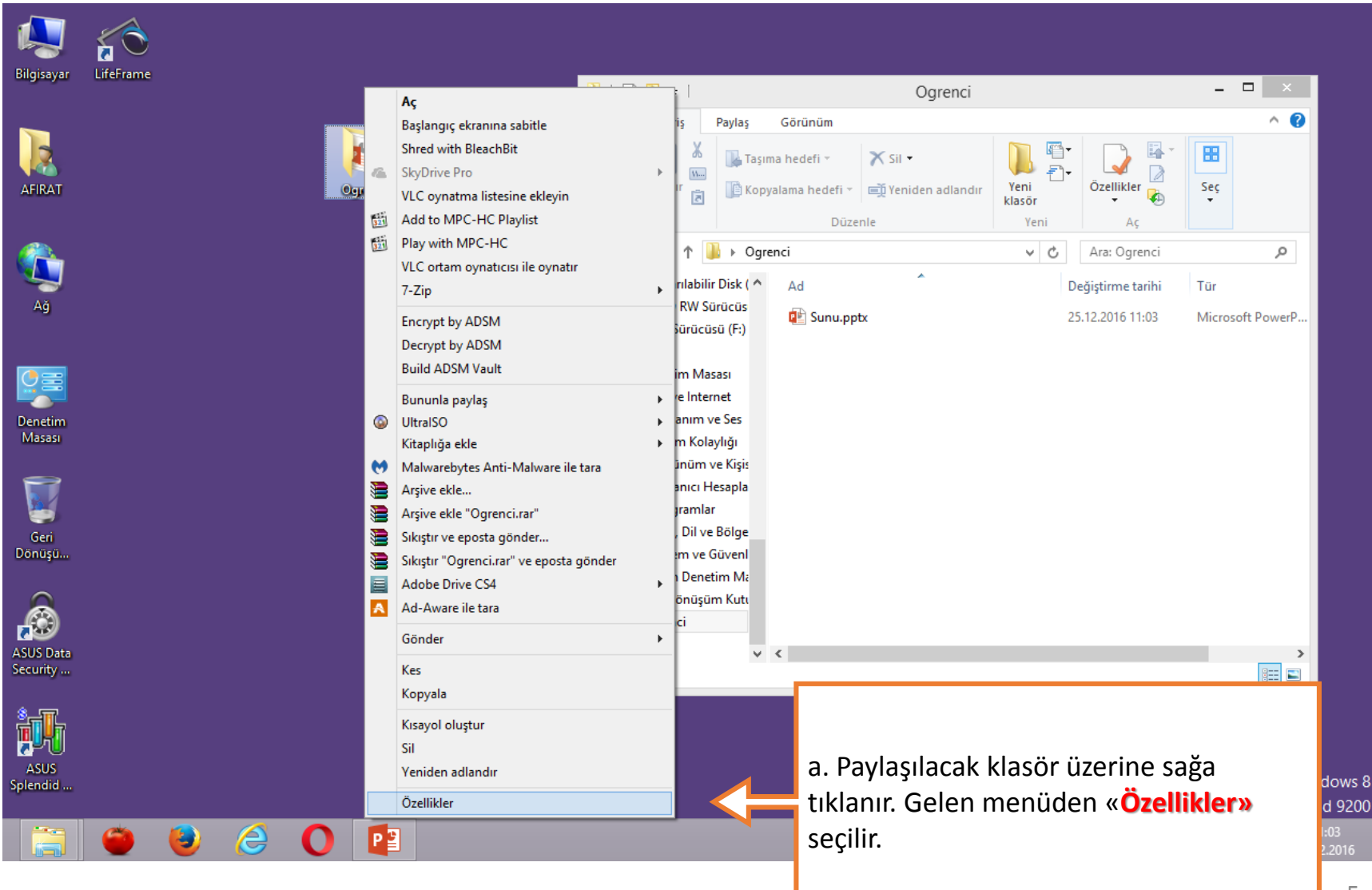

| <b>Bilgisaya</b> r       | LifeFrame                                                                                                    |                                                                                                    |
|--------------------------|----------------------------------------------------------------------------------------------------|----------------------------------------------------------------------------------------------------|
| AFIRAT                   | Ogrenci Özellikleri ×<br>Genel Paylaşım Güvenlik Özelleştir<br>Ağ Dosya ve Klasör Paylaşımı                   | b. «Özellikler» penceresinden «Paylaşım»<br>Sırası ile «Gelişmiş Paylaşım<br>Avarları» ve «Paylaşım» yapılır. |
| Ağ                       | Ogrenci<br>Paylaşılmıyor<br>Ağ Yolu:<br>Paylaşımıvor<br>Paylaşım<br>Gelişmiş Paylaşım                         |                                                                                                    |
| Masası<br>Geri<br>Dönüşü | Özel izinleri ayarlayın, birden çok paylaşım oluşturun ve diğer<br>gelişmiş paylaşım seçeneklerini ayarlayın. |                                                                                                    |
| ASUS Data<br>Security    | Bu ayan değiştirmek için <u>Ağ ve Paylaşım Merkezi</u> .<br>Tamam İptal Uygula                                |                                                                                                    |
| ASUS<br>Splendid         |                                                                                                    | Windows 8<br>Build 9200<br>∽ 🏴 🛍 11:06<br>25.12.2016                                                          |

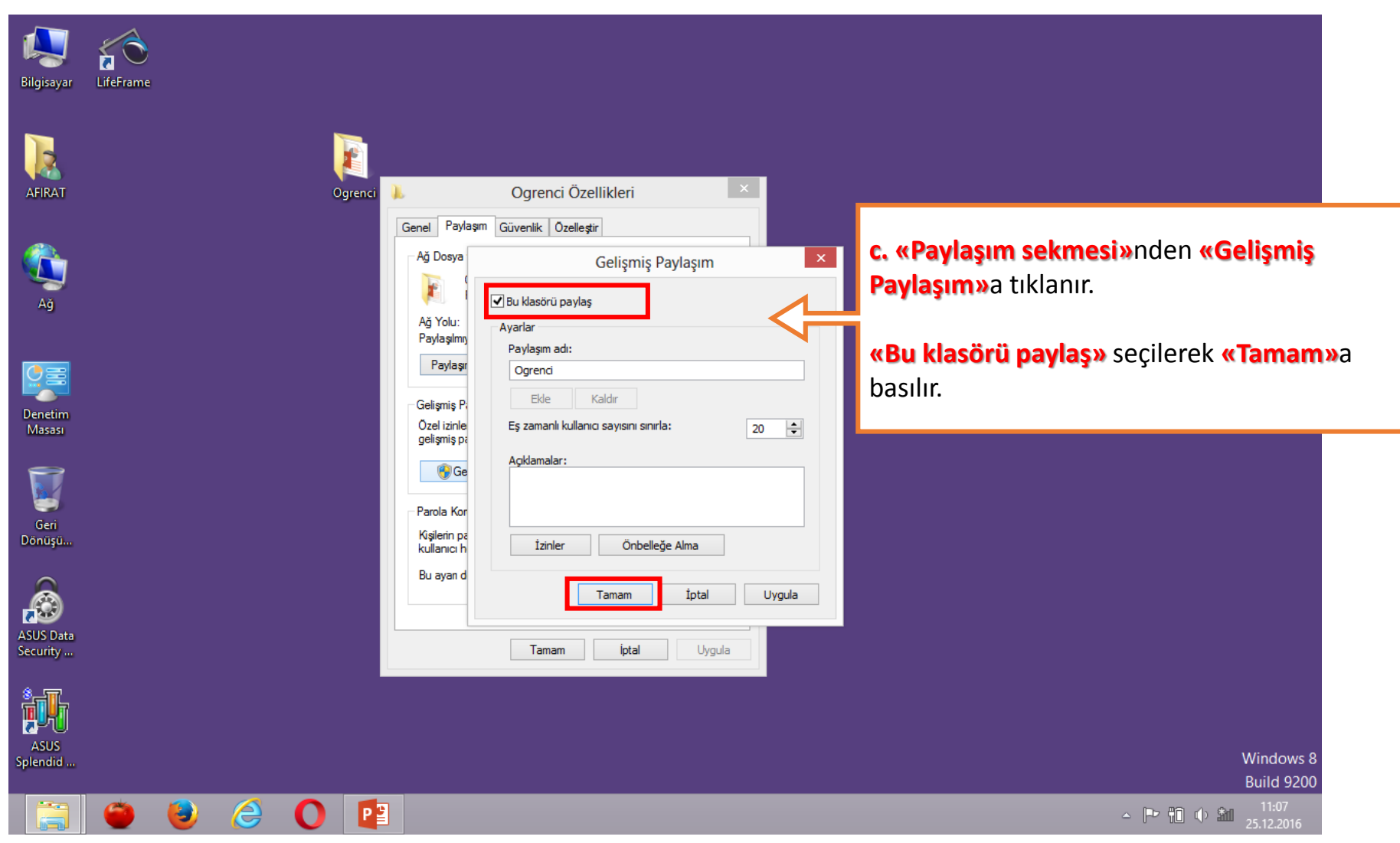

| Bilgisayar     LifeFrame                                                                                                   |                                                                                                    |                                                |
|----------------------------------------------------------------------------------------------------|----------------------------------------------------------------------------------------------------|------------------------------------------------|
| d. «Paylaşım<br>sekmesi»nden<br>«Paylaşım»a tıklanır,<br>«Everyone» seçilir                                                | Ogrenci Özellikleri     Ağ Dosya     Ağ Dosya     Ağ Dosya     Ağ Tolu:     Paylaşılacak kişileri seçin     NASUS     Bir kişiyi bulmak için adınız yazın ve Ekle'yi tıklatın; veya ok işaretini tıklatın.     Yeniş F |                                                |
| <b>«Ekle»</b> ye basılarak<br>eklenir. <b>«Paylaş»</b> a<br>basılarak ağ üzerindeki<br>herkesle paylaşıma<br>açılmış olur. | AFIRAT<br>Guest<br>Parola Ko<br>Kişilerin p<br>kullanıcı f<br>Bu ayan c<br>Paylaşmakta sorun yaşıyorum<br>() Paylaş iptal                                                                                              |                                                |
| ASUS<br>Splendid                                                                                                    |                                                                                                    | Windows 8<br>Build 9200<br>11:09<br>25.12.2016 |

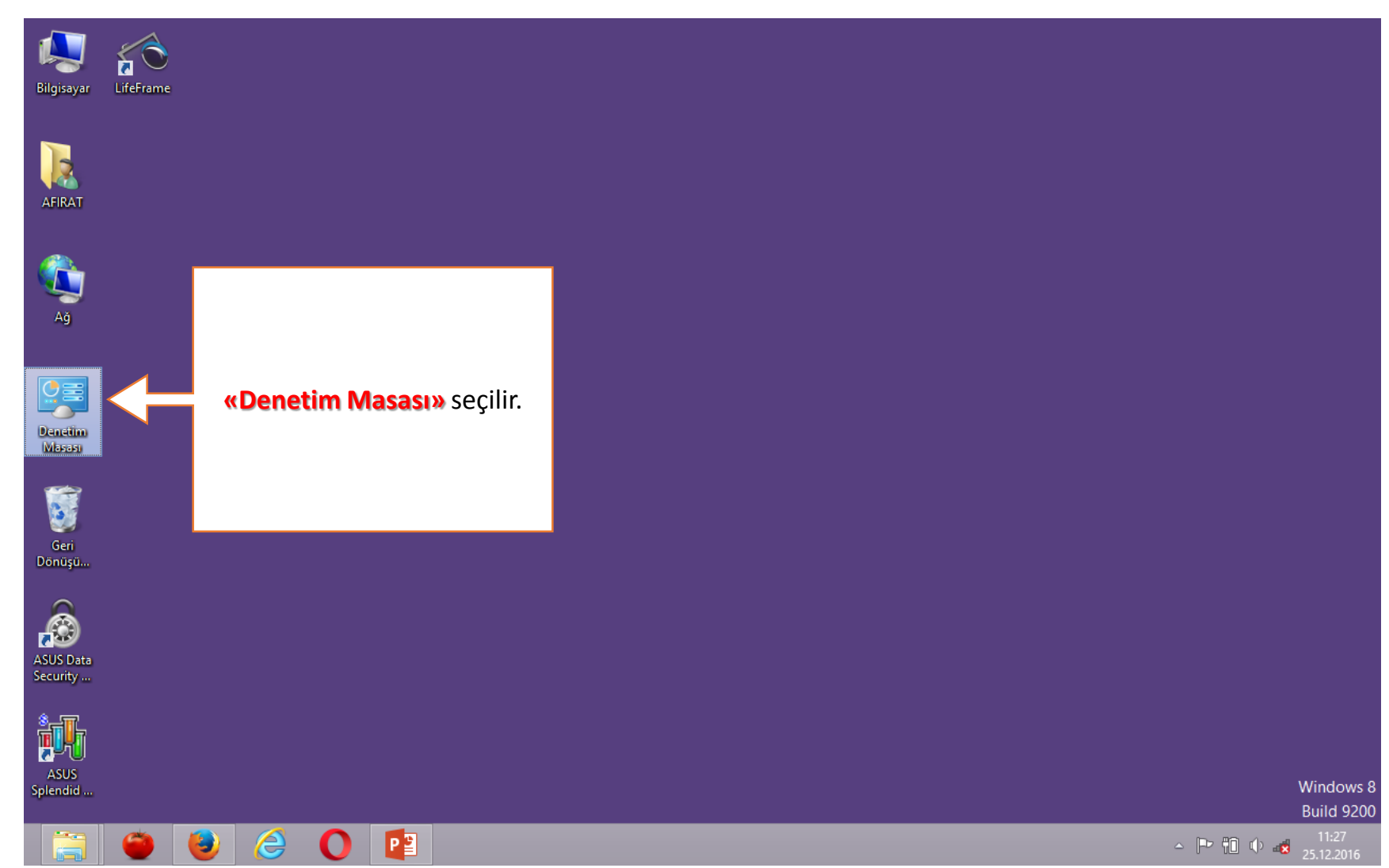

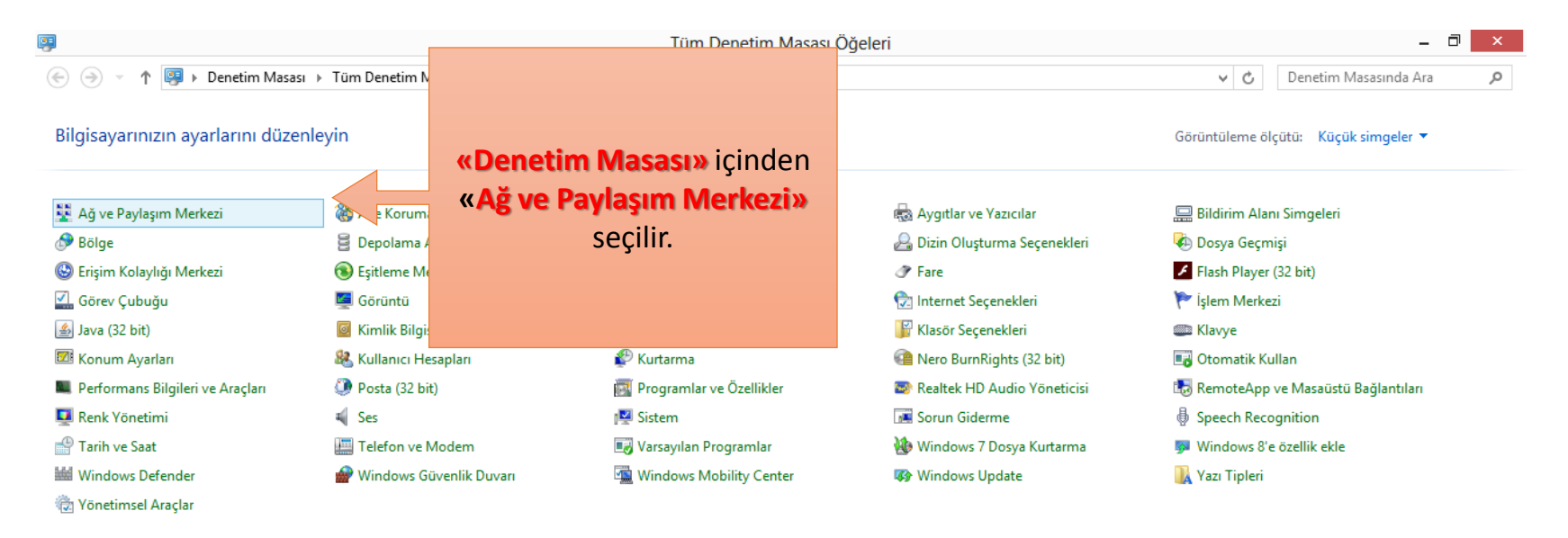

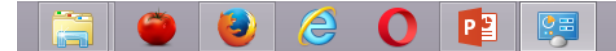

11:27
25.12.2016

| <u>2</u>                                                                         | Ağ ve Paylaşım Merkezi                                                                                                    | _ 0 ×                                                                                                    |
|----------------------------------------------------------------------------------|----------------------------------------------------------------------------------------------------|----------------------------------------------------------------------------------------------------|
| 🛞 🌛 🝷 🕇 💺 🕨 Denetim M                                                            | lasası → Tüm Denetim Masası Öğeleri → Ağ ve Paylaşım Merkezi                                                                          | ✓ C Denetim Masasında Ara                                                                                                    |
| Denetim Masası Giriş                                                             | Temel ağ bilgilerinizi görüntüleyin ve bağlantılarınızı kurun                                                                         |                                                                                                    |
| Bağdaştırıcı ayarlarını değiştirin<br>Gelişmiş paylaşım ayarlarını               | Etkin ağlarınızı görüntüleyin —<br>Şu an hiçbir ağa bağlı değilsiniz.                                                                 |                                                                                                    |
| değiştirin                                                                       | Ağ ayarlarınızı değiştirin                                                                                                    |                                                                                                    |
|                                                                                  | Yeni bağlantı veya ağ kurun<br>Geniş bant, çevirmeli veya VPN bağlantısı kurun ya da bir yönlendirici ya da erişim noktası ayarlayın. |                                                                                                    |
|                                                                                  | Sorunları giderin<br>Ağ sorunlarını tanılayın ve onarın veya sorun giderme bilgilerini alın.                                          |                                                                                                    |
| <b>«Ağ ve Paylaşım Me</b><br>içinden <b>«Gelişmiş Pa</b><br>Atarlarını Değiştir» | e <mark>rkezi»</mark><br>ylaşım<br>seçilir.                                                                                           |                                                                                                    |
| Ayrıca bkz.<br>Ev Grubu<br>Internet Seçenekleri<br>Windows Güvenlik Duvarı       |                                                                                                    |                                                                                                    |
|                                                                                  |                                                                                                    | ► The second second |

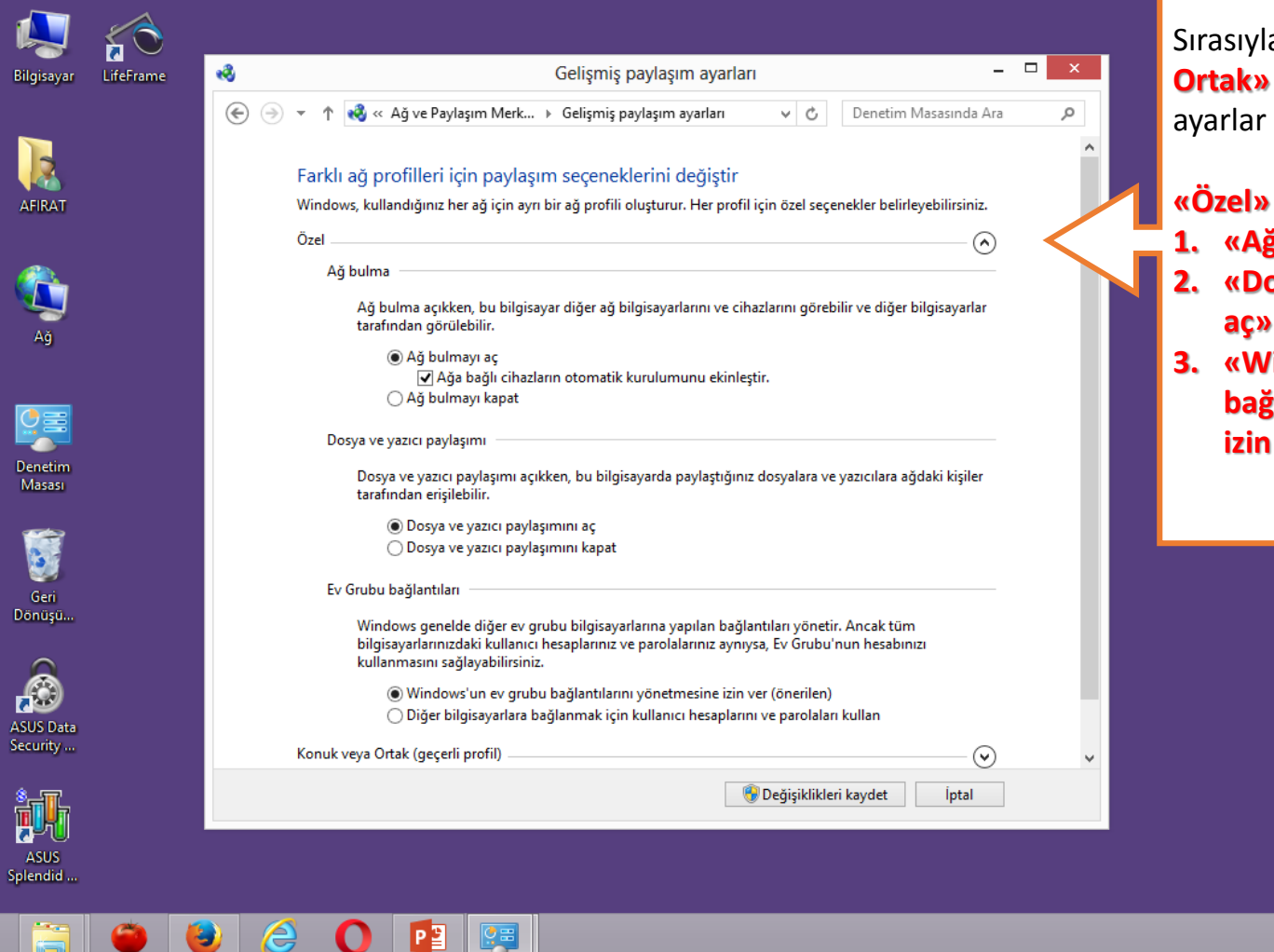

Sırasıyla **«Özel»- «Konuk ve** Ortak» ve **«Tüm Ağlar»** için ayarlar yapılır.

«Özel» sekmesi içinden:

- 1. «Ağ bulmayı aç» seçilir.
- «Dosya ve yazıcı paylaşımını aç» seçilir.
- «Windows'un ev grubu bağlantılarını yönetmesine izin ver(önerilen)» seçilir.

Windows 8

Build 9200

▲ 🔤 🛍 🕩 💰 25.12.2016

|                  | <u> </u>  |                                                                                                    |                                    |
|------------------|-----------|----------------------------------------------------------------------------------------------------|------------------------------------|
| Bilgisayar       | LifeFrame | 🤞 Gelişmiş paylaşım ayarları – 🗆 🗙                                                                                                 |                                    |
|                  |           | ) → ↑ 💐 « Ağ ve Paylaşım Merk → Gelişmiş paylaşım ayarları v 🖒 Denetim Masasında Ara 🔎                                             |                                    |
|                  |           |                                                                                                    |                                    |
|                  |           | Farklı ağ profilleri için paylaşım seçeneklerini değiştir                                                                          | Ortak» ve «Tüm Ağlar» için ayarlar |
| AFIRAT           |           | Windows, kullandığınız her ağ için ayrı bir ağ profili oluşturur. Her profil için özel seçenekler belirleyebilirsiniz.             | yapılır.                           |
|                  |           | Özel 🕥                                                                                                    |                                    |
|                  |           | Konuk yeva Ottak (gecerli profil)                                                                                                  | «Kanuk yaya Ortak» sakmasi         |
|                  |           |                                                                                                    | «Konuk veya Ortak» sekinesi        |
| Ağ               |           |                                                                                                    | içinden:                           |
|                  |           | Ağ bulma açıkken, bu bilgisayar diğer ağ bilgisayananını ve cinazlarını görebilir ve diğer bilgisayanar<br>tarafından görülebilir. | 1. «Ağ bulmayı aç» seçilir.        |
|                  |           | Ağ bulmayı aç                                                                                                    | 2. «Dosva ve vazici pavlasimini    |
|                  |           | ◯ Ağ bulmayı kapat                                                                                                    |                                    |
| Denetim          |           | Dosya ve yazıcı paylaşımı                                                                                                    | aç» seçinir.                       |
| Masası           |           | Dosya ve yazıcı paylaşımı açıkken, bu bilgisayarda paylaştığınız dosyalara ve yazıcılara ağdaki kişiler                            |                                    |
|                  |           | tarafından erişilebilir.                                                                                                    |                                    |
|                  |           | Dosya ve yazıcı paylaşımını aç     Desus ve yazıcı paylaşımını aç                                                                  |                                    |
| Geri             |           | O Dosya ve yazıcı payıaşımının kapat                                                                                               |                                    |
| Dönüşü           |           | Tüm Ağlar 📎                                                                                                    |                                    |
| ~                |           |                                                                                                    |                                    |
|                  |           |                                                                                                    |                                    |
|                  |           |                                                                                                    |                                    |
| Security         |           |                                                                                                    |                                    |
|                  |           |                                                                                                    |                                    |
| - å <b>r</b> ∏-  |           | 🐨 Değişiklikleri kaydet 🛛 İptal                                                                                                    |                                    |
|                  |           |                                                                                                    |                                    |
| ASUS<br>Splendid |           |                                                                                                    | Windows 8                          |
|                  |           |                                                                                                    | Build 9200                         |
|                  | 6         | ) 🕘 🖸 📭                                                                                                    | ▲ II:29 25.12.2016                 |

| ilgisayar             | LifeFrame | Gelişmiş paylaşım ayarları – 🗆 🗙                                                                                                    | Sırasıyla <b>«Özel»- «Konuk ve</b><br>Ortak» ve «Tüm Ağlar» için            |
|-----------------------|-----------|----------------------------------------------------------------------------------------------------|-----------------------------------------------------------------------------|
|                       |           | ) ← ↑ 💐 « Ağ ve Paylaşım Merkezi → Gelişmiş paylaşım ayarları v C Denetim Masasında Ara                                                                                                    | ayarlar yapılır.                                                            |
| AFIRAT                |           | Tüm Ağlar<br>Ortak klasör paylaşımı<br>Ortak klasör paylaşımı açık olduğunda, ev grubu üyeleri de dahil ağdaki kişiler Ortak klasörlerdeki<br>dosyalara erişebilir.                                                                                                    | <b>«Tüm Ağlar»</b> sekmesi içinden:<br>1. <b>«Parola korumalı paylaşımı</b> |
| Ağ                    |           | <ul> <li>Ağ erişimi olan herkesin Ortak klasörlerdeki dosyaları okuyabilmesi ve bu dosyalara<br/>yazabilmesi için paylaşımı aç</li> <li>Ortak klasör paylaşımını kapat (bu bilgisayara oturum açmış kişiler yine de bu klasörlere<br/>erişebilir)</li> <li>Medya akışı</li> </ul>                                                                    | <b>kapat»</b> seçilir.                                                      |
|                       |           | Medya akışı açık olduğunda ağdaki kişiler ve aygıtlar, bu bilgisayardaki resimlere, müziklere ve<br>videolara erişebilir. Bu bilgisayar ayrıca ağda medya da bulabilir.<br>Medya akışı seçeneklerini belirleyin                                                                                                    |                                                                             |
| Masasi                |           | Dosya paylaşımı bağlantıları                                                                                                    |                                                                             |
| Geri<br>Dönüşü        |           | Windows, dosya paylaşımı bağlantılarını korumaya yardımcı olmak için 128 bit şifreleme kullanır.<br>Bazı cihazlar 128 bit şifrelemeyi desteklemez ve 40 veya 56 bit şifreleme kullanımını gerektirir.                                                                                                    |                                                                             |
| ASUS Data<br>Security |           | Parola korumalı paylaşım<br>Parola korumalı paylaşım açıkken, paylaşılan dosyalara, bu bilgisayara bağlı yazıcılara ve Ortak<br>klasörlere yalnızca bu bilgisayarda kullanıcı hesabı ve parolası olan kişiler erişebilir. Diğer kişilere<br>erişim hakkı vermek için parola korumalı paylaşımı kapatmanız gerekir.<br>© Parola korumalı paylaşımı aç |                                                                             |
| ASUS<br>Splendid      |           | O Parola korumalı paylaşımı kapat v                                                                                                    | Windows 8                                                                   |
|                       | <b>6</b>  |                                                                                                    | △ P 11:42                                                                   |